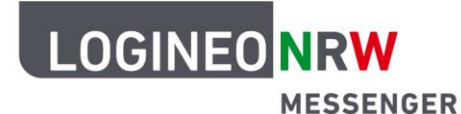

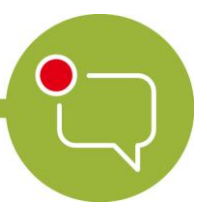

Messenger – Einfache und sichere Kommunikation in Schulen

## Anleitung für Schülerinnen und Schüler: Eine Videokonferenz für sich am PC beenden

Wenn du eine Videokonferenz verlassen möchtest, klicke auf den roten **Hörer-Button**.

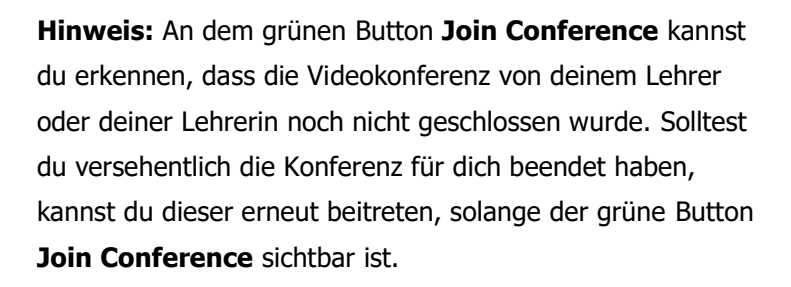

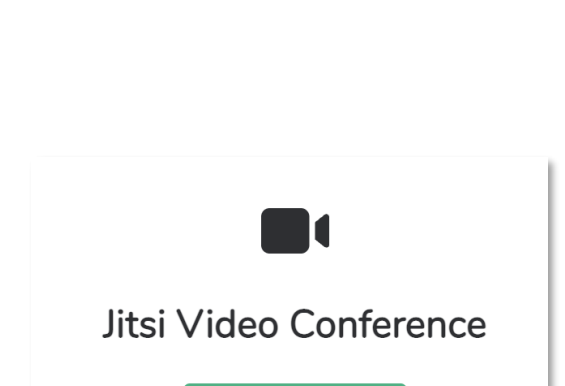

Join Conference

•

Èγ

Q

٩

තී

LOGINEO NRW ist ein Projekt des Ministeriums für Schule und Bildung des Landes Nordrhein-Westfalen.

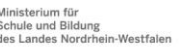

www.logineo.nrw.de

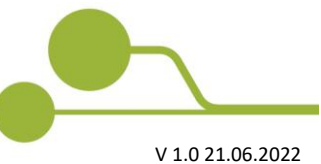

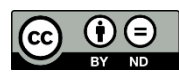

Herausgeber: <u>Medienberatung NRW</u> Dieses Dokument steht unter <u>CC BY-ND 4.0 Lizenz.</u>